Select this option if you want DriveMenu to open a standard browsing window when a drive is selected.

Select this option if you want DriveMenu to open an Explorer-style window when a drive is selected .

Checking this option will allow you to start **ScanDisk** from the drive menu. **ScanDisk** is a utility which checks your disks and can correct errors found in the file system. You should run **ScanDisk** regularly on all of your hard disk partitions. Checking this option will allow you to start **Disk Defragmenter** from the drive menu.

This option cannot be selected if **Disk Defragmenter** is not installed on your system. You can, however, install it at any time using the "Add/Remove Programs" applet in the Control Panel.

Run **Disk Defragmenter** when necessary to ensure optimum hard disk performance.

Checking this option will allow you to start the Windows NT **Disk Administrator** from the drive menu.

**Disk Administrator** is a tool that displays the current drive configuration and also allows you to create, modify and delete hard disk partitions.

Select this option to display the drive menu when you click the taskbar icon with the primary (usually, the left) mouse button.

Select this option to display the drive menu when you click the taskbar icon with the secondary (usually, the right) mouse button.

Select this option to display the drive menu when you click the taskbar icon with either mouse button.

If this option is selected, additional menu commands will be available in the drive menu to let you: Map a network drive Disconnect a network drive Browse the "Network Neighborhood"